## Invoice History (Voiding a sale that has been completed)

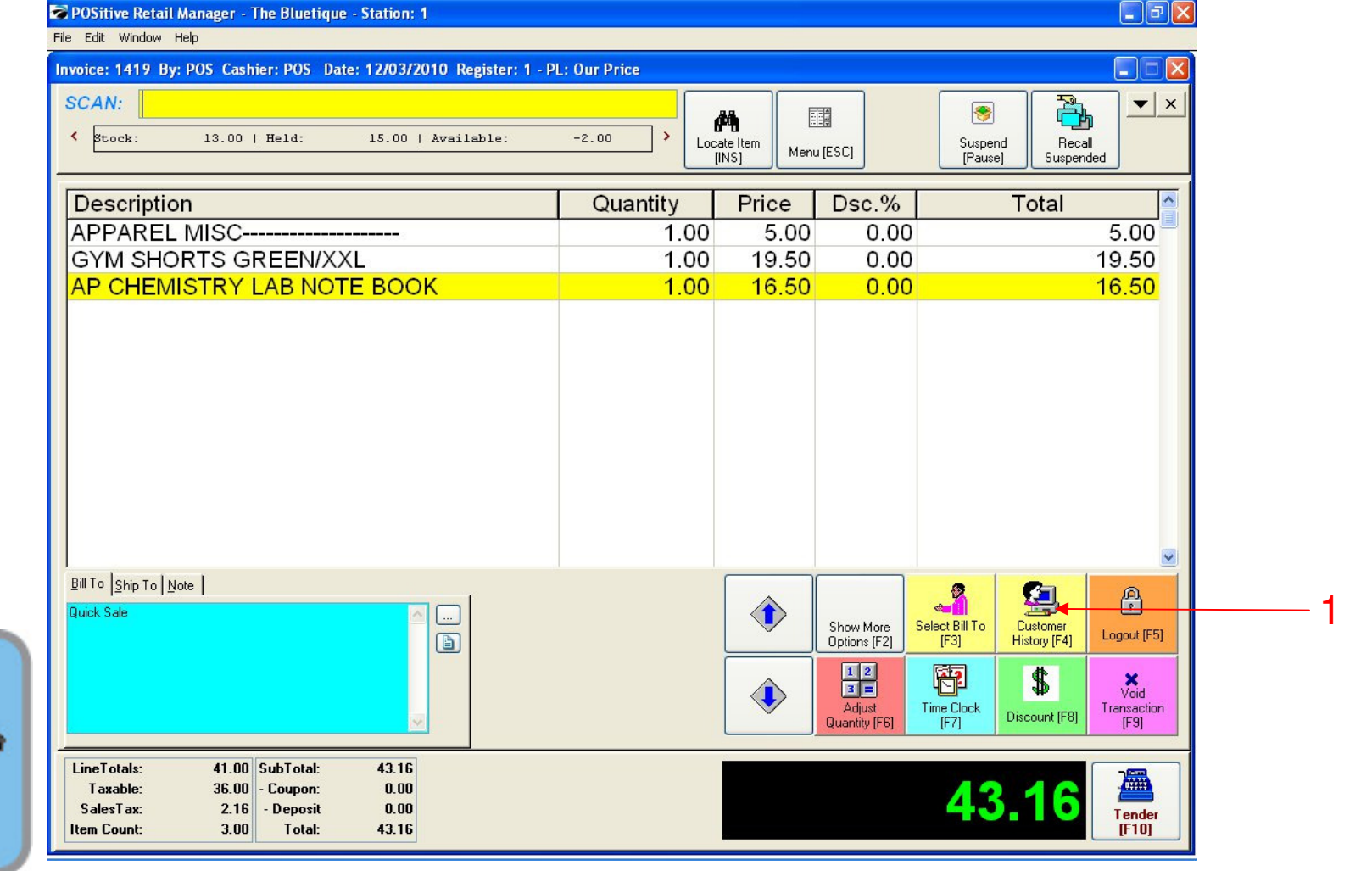

IN KEYBOARD SALES MODE:

To view Invoice History:

Keyboard

1. Select Customer History (F4)

#### Invoice History (Voiding a sale that has been completed) SPOSitive Retail Manager - The Bluetique - Station: 1 File Edit Window Help voice: 1763 By: POS Cashier: POS Date: 1/05/2011 Register: 1 - PL: Our Price SCAN: à ▼ × \* 件 < Suspend [Pause] Recall Locate Item Menu [ESC] [INS] Suspended Description Quantity Price Dsc.% Total Invoice History Close Clone ] <u>Print</u> Select View Reference # Invoice# ▼ Station Status Date Time Custome Invoice Total | Total (No Tax) Tax 1 Tax 2 Customer /05/2011 11:12 AM Purchase Order # 1/05/2011 9:54 AM Quick Sale 18.49 17.50 0.99 0.00 1 1754 1 Invoice Serial Number 4 1751 17.50 0.99 1 Invoice 1/05/2011 9:26 AM Quick Sale 18.49 0.00 Order Number 4 1750 18.49 17.50 0.99 0.00 1 Invoice 1/05/2011 9:09 AM Quick Sale 0.99 0.00 🥃 1 1749 1 Invoice 1/05/2011 9:06 AM Duick Sale 18.49 17.50 Properties SKU Total Description Qnty B'Order Price Disc% General ✓ 5454547 AP BIOLOGY LAB NOTE BOOK 1.00 0.00 16.50 0.00 16.50 Bill To/Ship To ✓ 789456 CHEEZE ITS 3 0Z 1.00 0.00 1.00 0.00 1.00 Notes Prompts General Ledge Transaction Log Service History Documents X = Item returned on another Invoice Actions Sold To: Make AR Payment Tender Amount Quick Sale 5.00 Cash E-Mail Check 13.49 Header Void - Check #: 1234 Time: 11:12 AM Terms: NONE Change PO Number Bill To Ship To Note Cashier: POS Sales ID: POS SubTotal: 17.50 P Query SalesTax 0.99 ick Sale Register: PO: Show Costs Reset Total: 18.49 istomer Converted: No Show Voids/Unused Logout (F5) tory [F4] \$ × Void 3 = Adjust Time Clock [F7] Transaction [F9] Discount [F8] LineTotals: 0.00 SubTotal 0.00 0.00 - Coupon: 0.00 Taxable: 0.0 Keyboard 0.00 - Deposit 0.00 SalesTax: Tender [F10] 0.00 Item Count: Total: 0.00 Sales

#### IN KEYBOARD SALES MODE: To view Invoice History:

Note: Here you can view, reprint or erase (Void) an invoice. Read further to find out how.

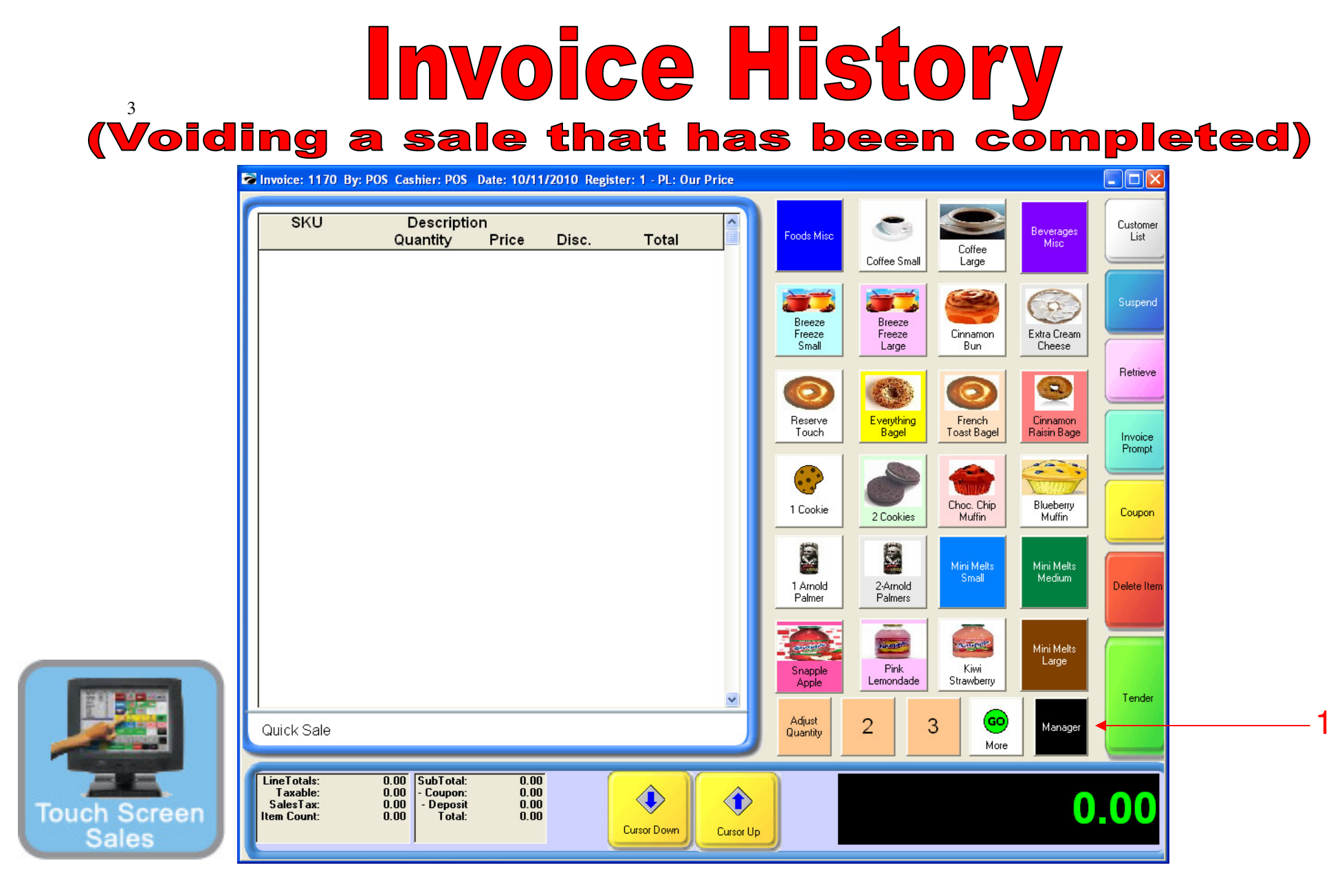

#### IN TOUCH SCREEN SALES MODE:

To view Invoice History, you can go to Manager Screen or:

1. Touch Manager Button

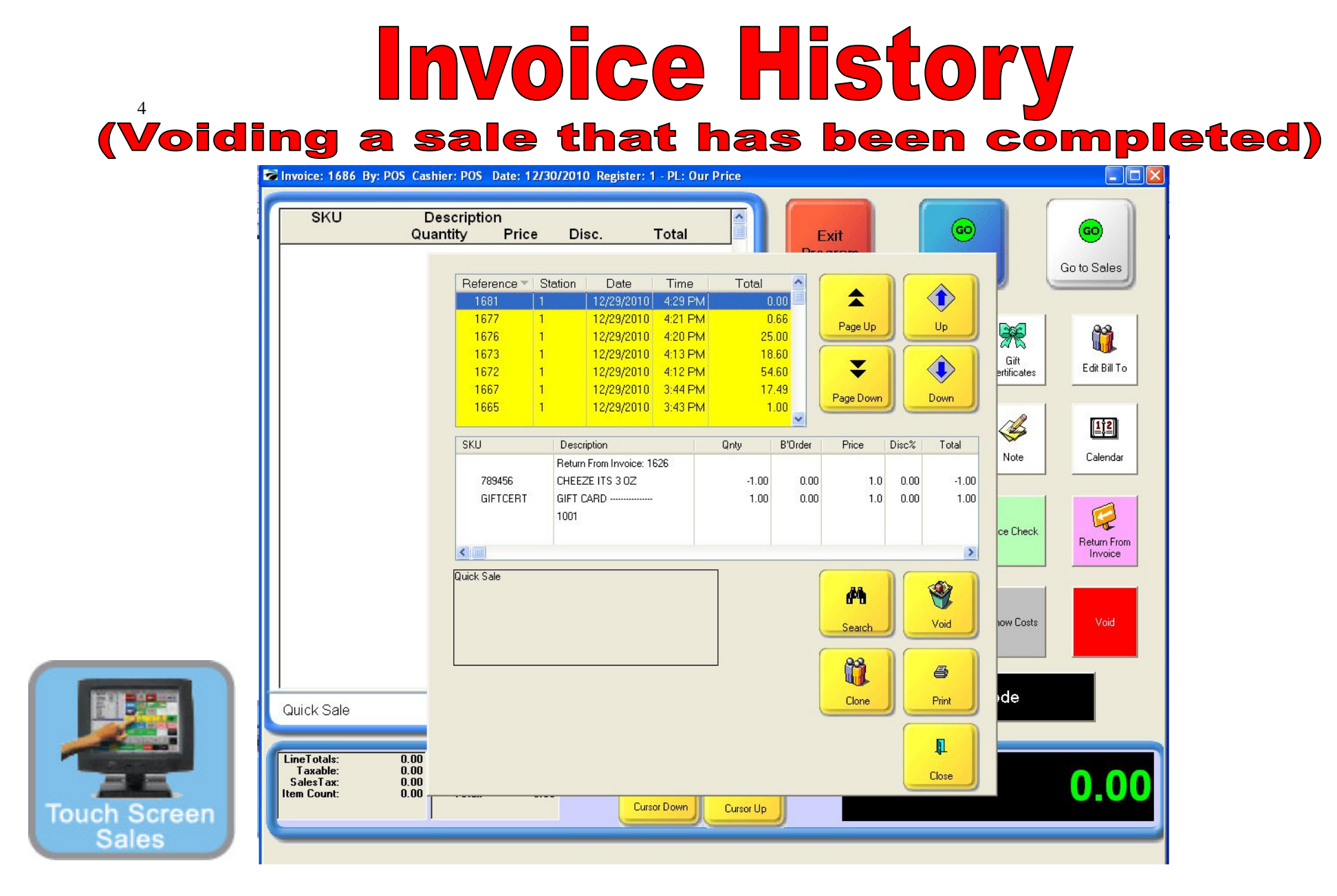

#### ON MANAGER BUTTON SCREEN:

1. Select Invoice History Button

Note: Here you can view, reprint or erase (Void) an invoice. Read further to find out how.

#### **Invoice History** (Voiding a sale that has been completed) POSitive Retail Manager - The Bluetique - Station: 1 File Edit Window Help Invoice: 1373 By: POS Cashier: POS Date: 11/08/2010 Register: 1 - PL: Our Price ð SCAN: ▼ × m < Recall Locate Item Suspend Menu [ESC] [INS] [Pause] Suspended Description Quantity Price Dsc.% Total Bill To Ship To Note Quick Sale Make AF **Return From** Show More Open Cash Invoice [F4] Options [F2] ayment [F3] Drawer (F5 EXIT Ö Å 2 Exit Progra Balance Show Slide Manager Mode (F9) Register [F [F8] LineTotals: 0.00 SubTotal: 0.00 0### 0.00 - Coupon: Taxable: 0.00 0.00 Keyboard SalesTax: 0.00 - Deposit 0.00 Tender Item Count: 0.00 Total: 0.00 [F10]

#### IN KEYBOARD SALES MODE:

To void a completed sale, go to Manager Mode:

- 1. Select Show More Options Button (F2)
- 2. Select Manager Mode Button(F9)

(NOTE: Only Teachers & Managers will have access to Manager Mode)

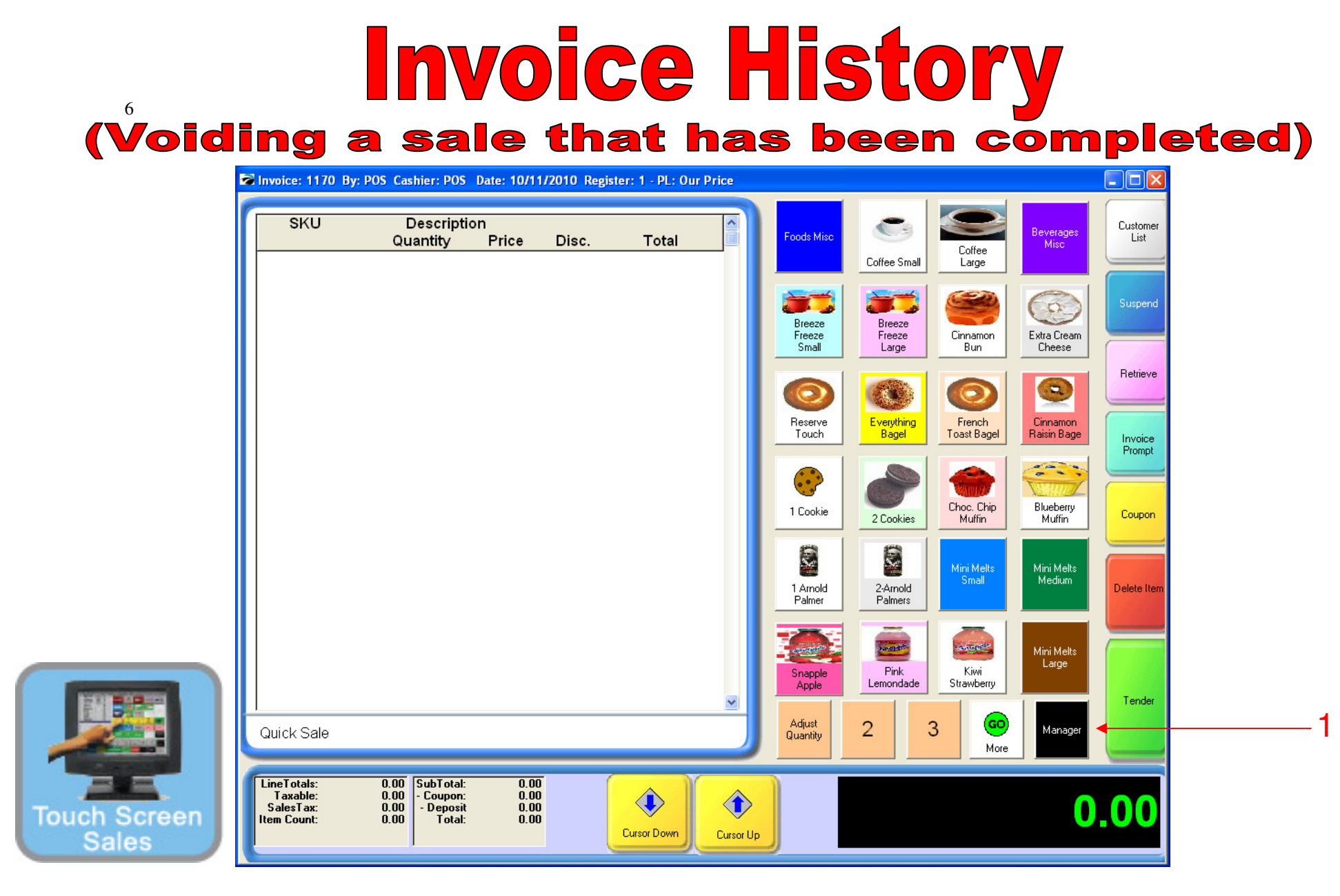

IN TOUCH SCREEN SALES MODE: To void a completed sale, go to Manager Mode:

1. Touch Manager Button

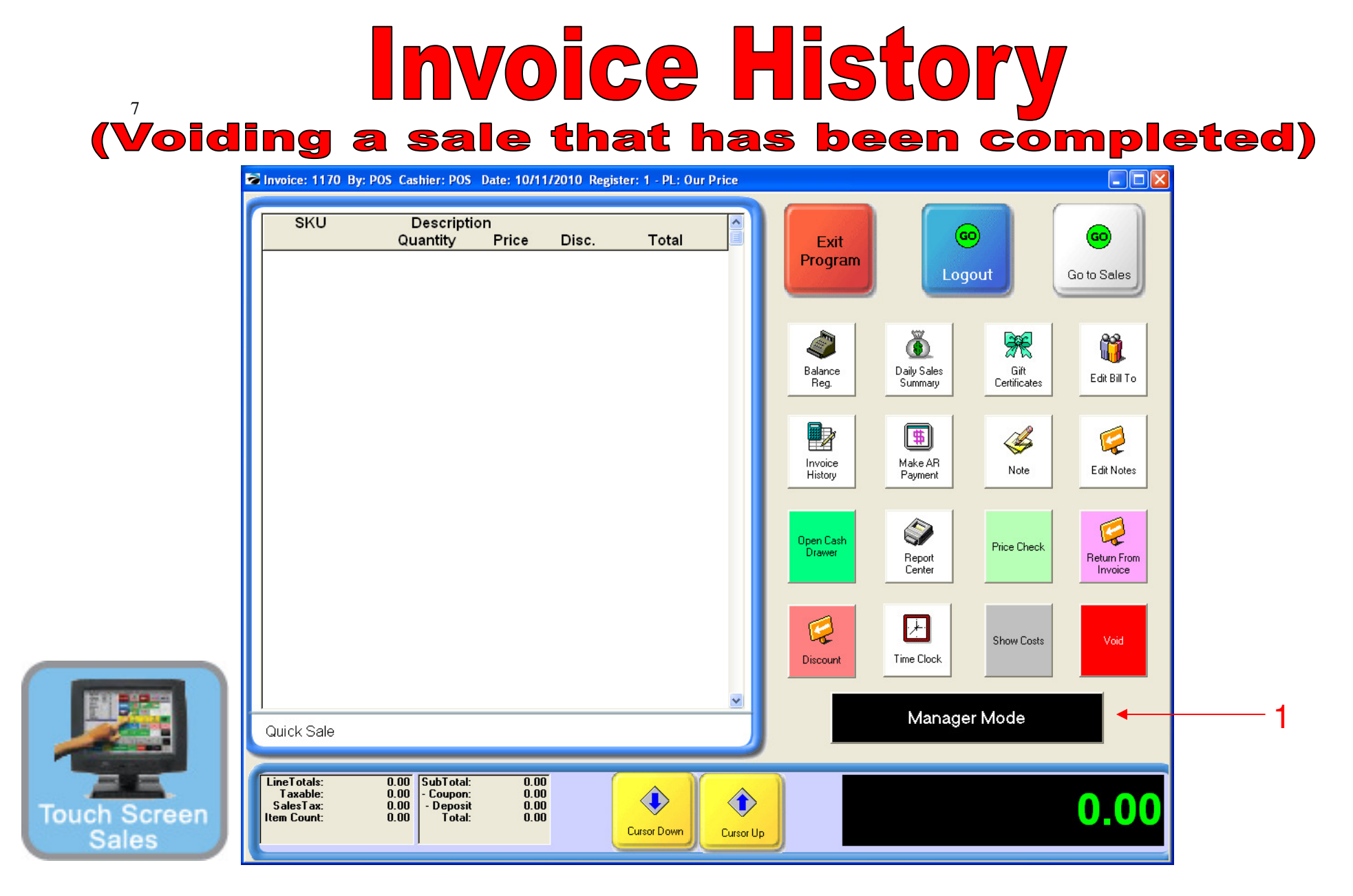

#### ON MANAGER BUTTON SCREEN:

1. Select Manager Mode Button

(NOTE: Only Teachers & Managers will have access to Manager Mode)

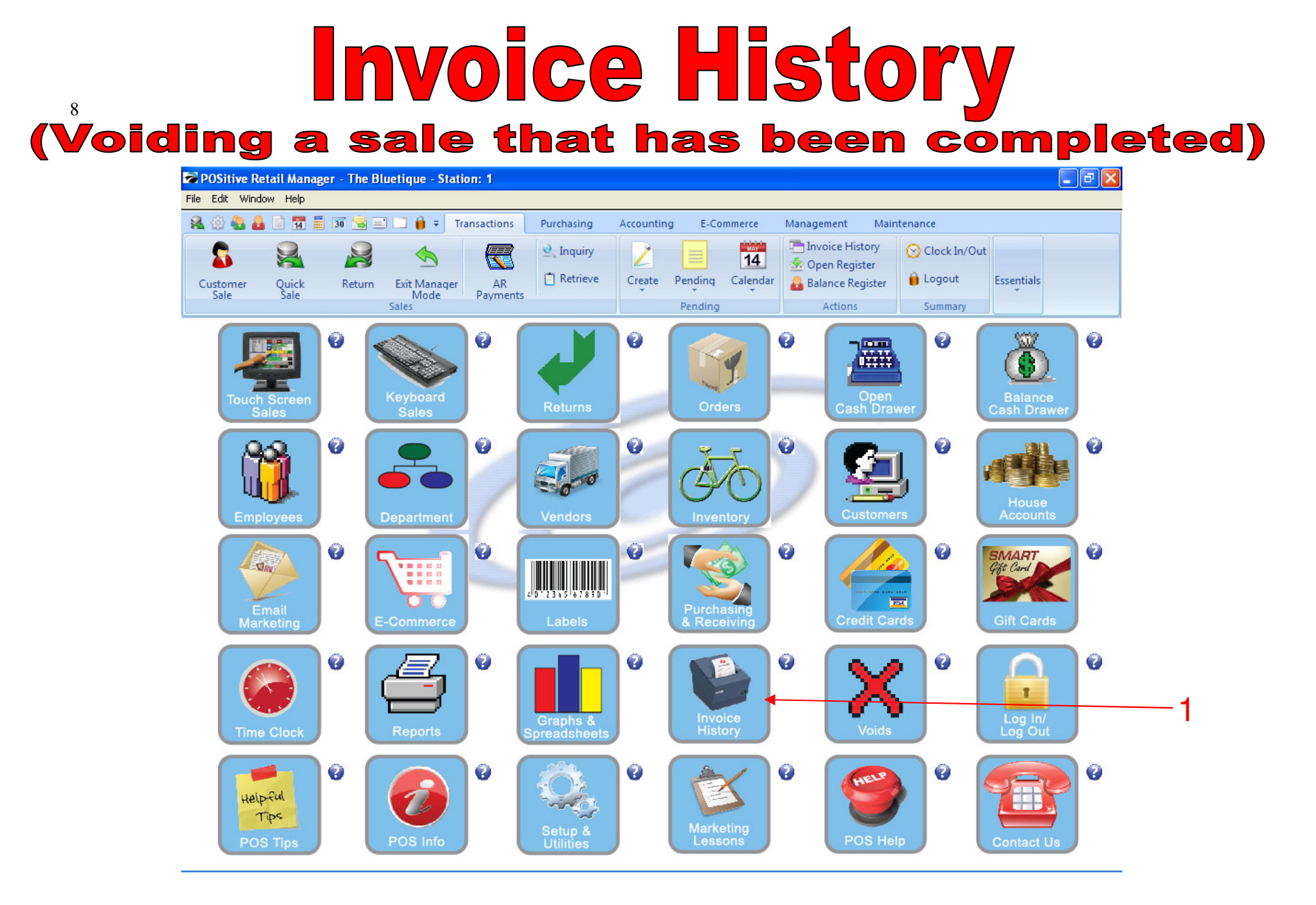

#### IN MANAGER MODE:

To view Invoice History, go to Invoice History.

1. Select Invoice History Button

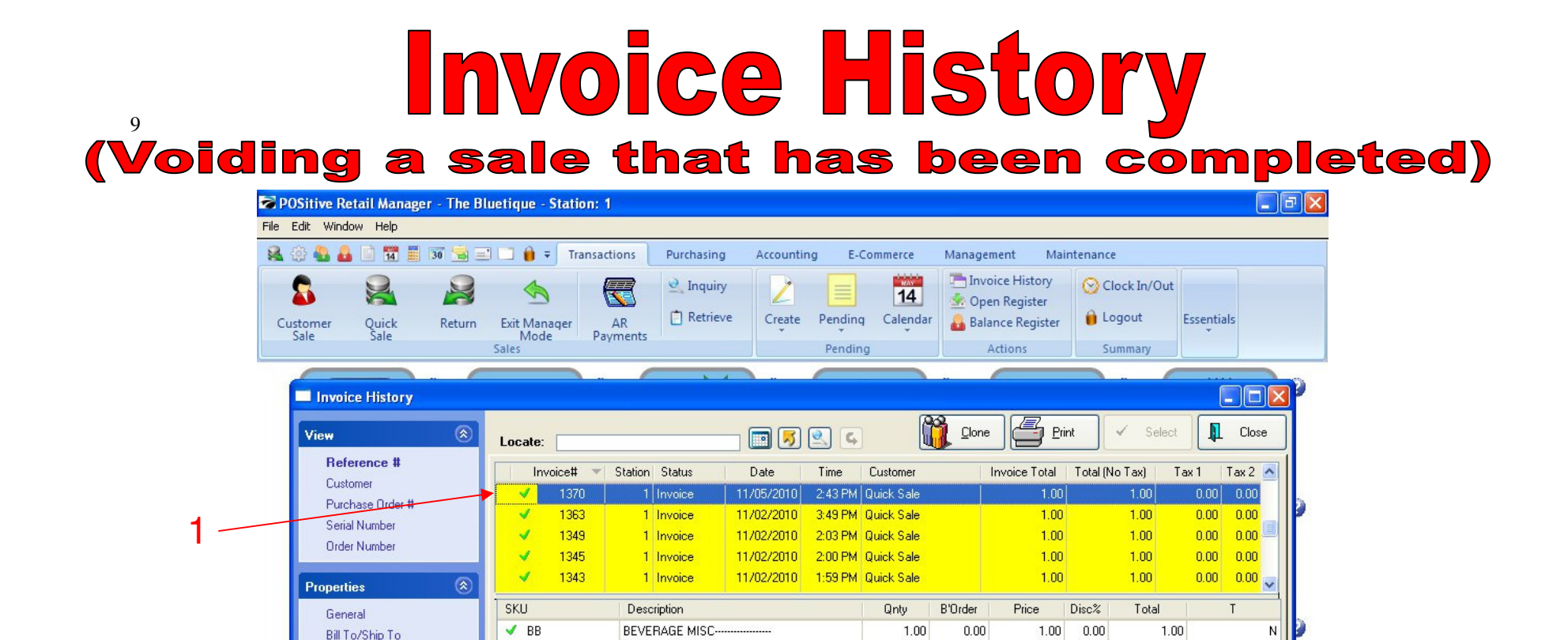

Tender

SubTotal:

SalesTax

Total:

Show Costs

Show Voids/Unused

Cash

Amount

1.00

1.00

0.00

1.00

|        | and the second second se |         |                     |   |  |
|--------|----------------------------------------------------------------------------------------------------|---------|---------------------|---|--|
|        |                                                                                                    |         |                     |   |  |
|        |                                                                                                    |         |                     |   |  |
|        |                                                                                                    |         |                     |   |  |
|        |                                                                                                    |         |                     |   |  |
|        |                                                                                                    |         |                     |   |  |
|        |                                                                                                    |         |                     |   |  |
|        |                                                                                                    |         |                     |   |  |
|        |                                                                                                    |         |                     |   |  |
|        |                                                                                                    |         |                     |   |  |
|        |                                                                                                    |         |                     |   |  |
|        |                                                                                                    |         |                     |   |  |
|        |                                                                                                    |         | 1 1 1 1 1 1 1 1 1 1 |   |  |
|        |                                                                                                    |         |                     |   |  |
|        |                                                                                                    |         |                     | _ |  |
| IU EKA | SE UR V                                                                                                    | יוו עוט | IVUIUt              |   |  |

Click on any invoices to see the details. (Cashier, Time of Sale, Register Number.) To Void a Invoice:

Terms: NONE

Sales ID: POS

PO:

Item returned on another Invoice

Time: 2:43 PM

Cashier: POS

Register:

Converted: No

Sold To:

Header

Quick Sale

1. Highlight the Invoice

2

2. Select VOID under Actions.

Notes Prompts General Ledger Transaction Log Service History Documents

Actions

E-Mail

Void

Querv

Reset

Make AR Payment

Change PO Number

(NOTE: If you have already balanced your cash register for the day, you will not be able to void.)

# Invoice History (Voiding a sale that has been completed)

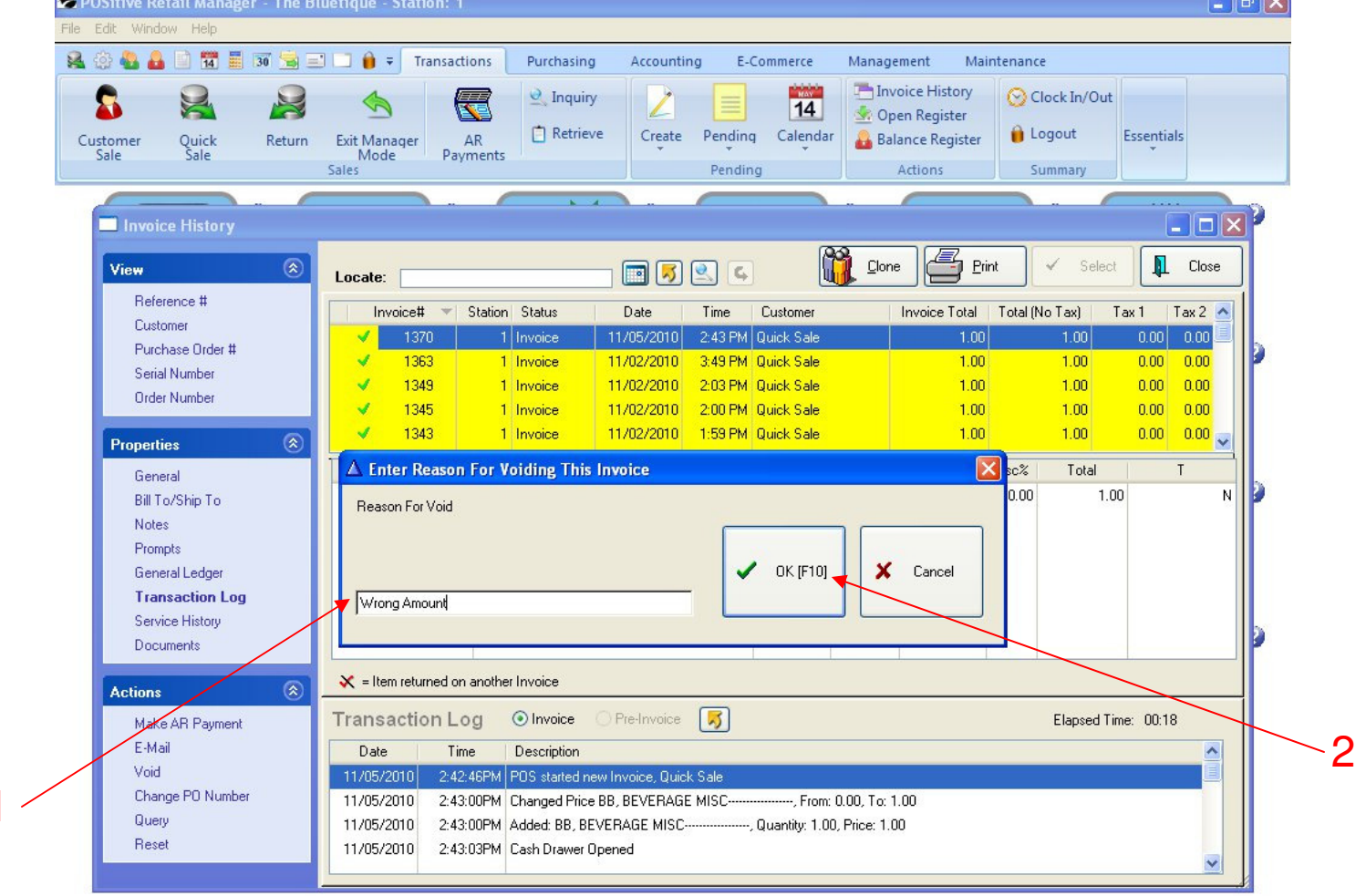

#### TO ERASE OR VOID INVOICE

- 1. Enter the Reason you are voiding this Invoice
- 2. Select OK (F10)

Note: This option is only available for Teachers and Managers.

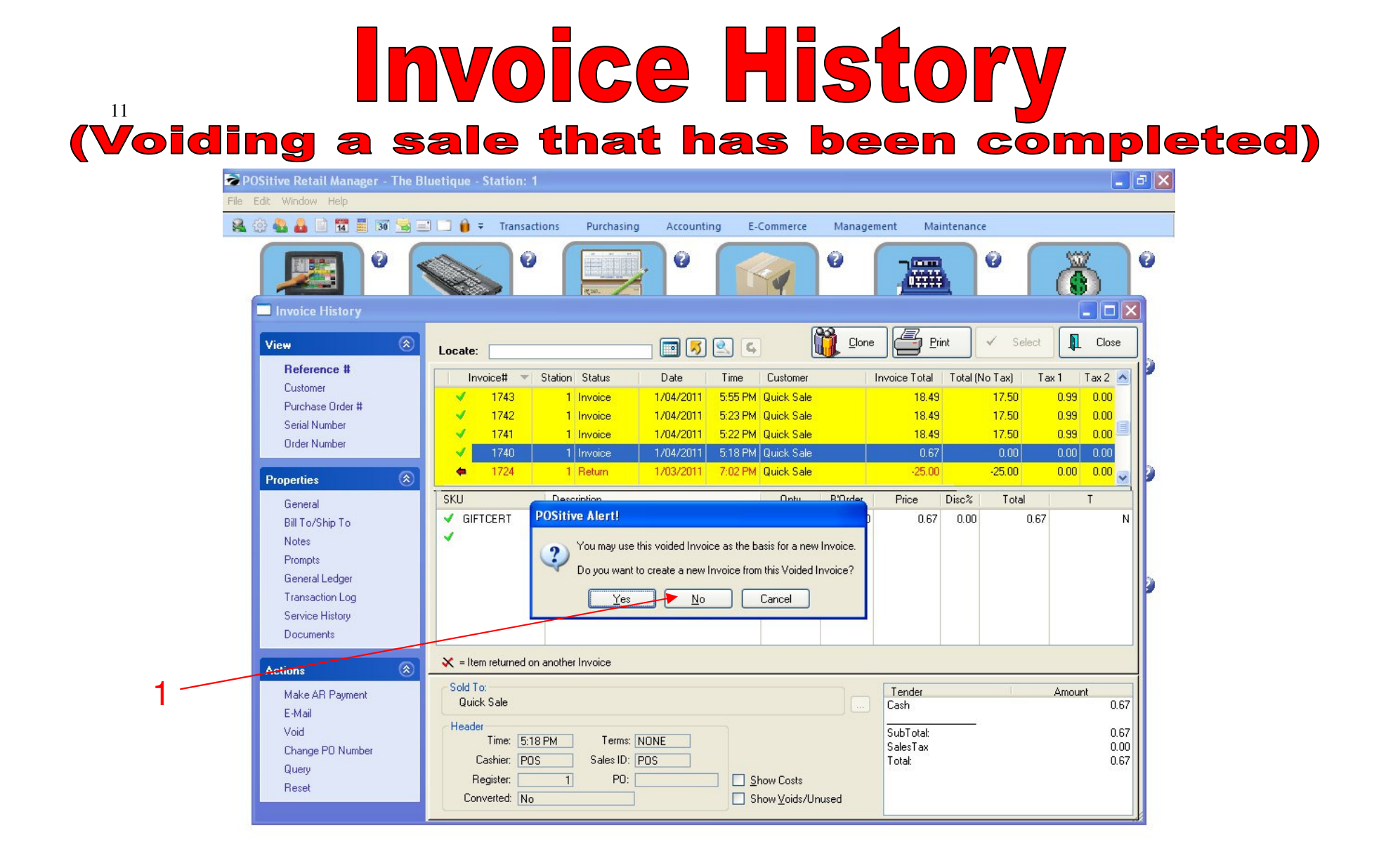

#### TO ERASE OR VOID INVOICE

- 1. When the POSitive Alert appears, Select No. (This will exit you out of Invoice History)
- 2. Go back into Invoice History to make sure this invoice is gone.

## 12 (Voiding a sale that has been completed)

| File Edit Windo | w Help               |              |                  |                    |                       |          |              |         |              |           |           |          |        |
|-----------------|----------------------|--------------|------------------|--------------------|-----------------------|----------|--------------|---------|--------------|-----------|-----------|----------|--------|
| ं 🕰 🔅 🍓 🔒       | 1 1 1 30 😒           | 🖃 🗔 🧯 🔻      | Transactions     | Purchasing         | Accountin             | g E-(    | Commerce     | Managem | ent Ma       | intenance | :         |          |        |
|                 | •                    |              | 0                |                    | . 0                   | F        |              | 0       | 777          |           | 0         | Ö        |        |
| 🔲 Invoid        | e History            |              |                  |                    |                       |          |              |         |              |           |           |          |        |
| View            | ۲                    | Locate:      |                  |                    | - 🔳 🗾 (               | <u>s</u> |              | Clone   | <b>E</b>     | int       | ✓ Select  |          | Close  |
| Refe            | rence #              | Invoi        | ice# 💌 Stati     | on Status          | Date                  | Time     | Customer     | lr      | nvoice Total | Total (N  | o Tax) Ta | ax 1   T | ax 2 🔥 |
| Eust            | nner<br>Dase Order # | ×            | 1744             | 1 Invoice          | 1/04/2011             | 5:58 PM  | Quick Sale   |         | 17.49        |           | 16.50     | 0.99     | 0.00   |
| Seria           | Number               | ×            | 1743             | 1 Invoice          | 1/04/2011             | 5:55 PM  | Quick Sale   |         | 18.49        |           | 17.50     | 0.99     | 0.00   |
| Orde            | Number               | 1            | 1742             | 1 Invoice          | 1/04/2011             | 5:23 PM  | Quick Sale   |         | 18.49        |           | 17.50     | 0.99     | 0.00   |
|                 |                      |              | 1741             | 1 Invoice          | 1/04/2011             | 5:22 PM  | Quick Sale   |         | 18.49        |           | 17.50     | 0.99     | 0.00   |
| Properti        | es 🔗                 |              | 1724             | 1 Return           | 1/03/2011             | 7:02 PM  | Quick Sale   |         | -25.00       |           | -25.00    | 0.00     | 0.00   |
| Gene            | ral                  | SKU          | De               | escription         |                       |          | Qnty         | B'Order | Price        | Disc%     | Total     | Т        |        |
| Bill T          | o/Ship To            | <b>v</b> 012 | Re<br>HO         | turn From Invoice: | 1711<br>160 BLACK/LAI | BGE      | -1.00        | 0.00    | 25.00        | 0.00      | -25.00    |          | ,      |
| Rome            | s                    | 0.2          |                  |                    |                       |          |              | 0.00    | 20.00        | 0.00      | 20.00     |          |        |
| Gere            | ral Ledger           |              |                  |                    |                       |          |              |         |              |           |           |          |        |
| Tran            | action Log           |              |                  |                    |                       |          |              |         |              |           |           |          |        |
| Servi           | ce History           |              |                  |                    |                       |          |              |         |              |           |           |          |        |
| Docu            | ments                |              |                  |                    |                       |          |              |         |              |           |           |          |        |
| Actions         | (\$                  | 🗙 = Item     | returned on anot | her Invoice        |                       |          |              |         |              |           |           |          |        |
| Make            | AB Paument           | Sold To:     |                  |                    |                       |          |              |         | Tender       |           | 1         | Amount   |        |
| E-Ma            | il                   | Quick :      | Sale             |                    |                       |          |              |         | Cash Refun   | d         |           |          | 25.0   |
| Void            |                      | Header       |                  |                    |                       |          |              |         | SubTotal:    |           |           |          | -25.0  |
| Char            | ge PO Number         |              | Time: 7:02 PM    | Terms: N           | IONE                  |          |              |         | SalesTax     |           |           |          | 0.0    |
| Quer            | ,                    | La           | shier: POS       | Sales ID: F        | 205                   |          | _            |         | Total:       |           |           |          | -25.0  |
| Rese            | t                    | Reg          | gister:          | 1 PU:              |                       |          | now Costs    | 700000  |              |           |           |          |        |
|                 |                      | Conve        | ened. No         |                    |                       | L Sr     | iow voias/Un | usea    |              |           |           |          |        |

#### TO ERASE OR VOID INVOICE

1. Go Back to Invoice History & see invoice (#1740) is gone.

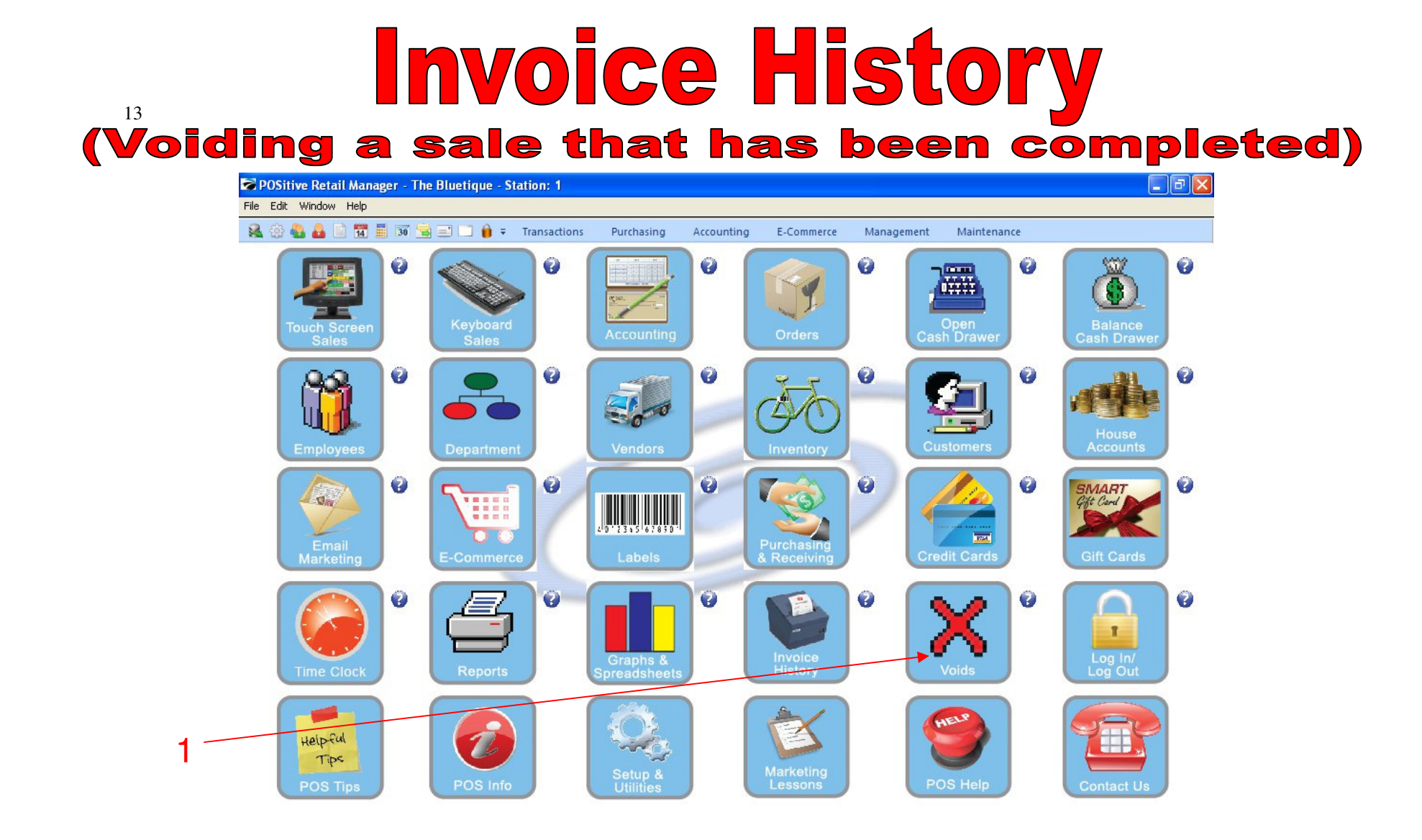

### TO SEE ERASED INVOICE:

1. Go to Manager Mode and Select Voids Button

| idin        |                    | <b>nv</b>        | 0                                |                    |                      |            | 51         |             |                 | y | nloi |
|-------------|--------------------|------------------|----------------------------------|--------------------|----------------------|------------|------------|-------------|-----------------|---|------|
| POSitive    | Retail Manager -   | The Bluetique -  | Station: 1                       |                    |                      |            |            |             |                 |   |      |
| File Edit W | /indow Help        |                  |                                  |                    |                      |            |            |             |                 |   |      |
| 🛛 🚘 🍪 🍓     | 🔒 📄 🏪 🧮 30         | i 😼 🖃 🗔 🧯 :      | <ul> <li>Transactions</li> </ul> | Purchasing         | Accounting           | E-Commerce | Managemer  | it Maintena | ance            |   |      |
| List 0      | of Voided Invoices |                  | 0                                |                    | 0                    |            | 0          | 2           | 0               | Ő |      |
|             |                    |                  |                                  |                    |                      |            | X Purge Li | t (F5)      | Print List [F7] |   | se   |
|             |                    | Data             | Color ID                         | Desser             |                      |            |            |             |                 |   | 1 P  |
|             | 1740               | 1/07/2011 9      | me Sales ID                      | Heason             |                      |            |            |             |                 |   |      |
|             | 1770               | 1/07/2011 3      |                                  | uairiing           |                      |            |            |             |                 |   |      |
|             | 1772               | 1/07/2011 8      | 53 AM POS                        | training           |                      |            |            |             |                 |   |      |
|             | 1792               | 1/07/2011 9      | 53 AM POS                        | training           |                      |            |            |             |                 |   |      |
|             | 1102               |                  | 00 AM 1 00                       | daning             |                      |            |            |             |                 |   |      |
|             |                    |                  |                                  |                    |                      |            |            |             |                 |   |      |
|             |                    |                  |                                  |                    |                      |            |            |             |                 |   |      |
|             |                    |                  |                                  |                    |                      |            |            |             |                 |   |      |
|             |                    |                  |                                  |                    |                      |            |            |             |                 |   |      |
|             |                    |                  |                                  |                    |                      |            |            |             |                 |   |      |
|             |                    |                  |                                  |                    |                      |            |            |             |                 |   | 1    |
|             | Transaction Date   | Transaction Time | Description                      |                    |                      |            |            |             |                 |   |      |
|             | 1/04/2011          | 5:17 PM          | POS started new                  | Invoice, Quick Sal | e                    |            |            |             |                 |   |      |
|             | 1/04/2011          | 5:18 PM          | Deleted: GIFTCE                  | RT, GIFT CARD, G   | uantity: 1.00, Price | : 0.00     |            |             |                 |   |      |
|             | 1/04/2011          | 5:18 PM          | Changed Price G                  | IFTCERT, Gift Cert | ificate, From: 0.00, | To: 0.00   |            |             |                 |   |      |
|             | 1/04/2011          | 5:18 PM          | Cash Drawer Op                   | ened               |                      |            |            |             |                 |   |      |
|             | 1/04/2011          | 5:18 PM          | Cash In: 0.67                    |                    |                      |            |            |             |                 |   |      |
|             | 1/04/2011          | 5:18 PM          | POS Completed                    | nvoice, Quick Sale |                      |            |            |             |                 |   |      |
|             | 1,07,0011          | 9.53 AM          | POS voided this                  | Invoice            |                      |            |            |             |                 |   |      |
|             | 1/0//2011          | 0.00140          |                                  |                    |                      |            |            |             |                 |   |      |

### TO SEE ERASED INVOICE:

1. Voided Invoice #1740 appears.

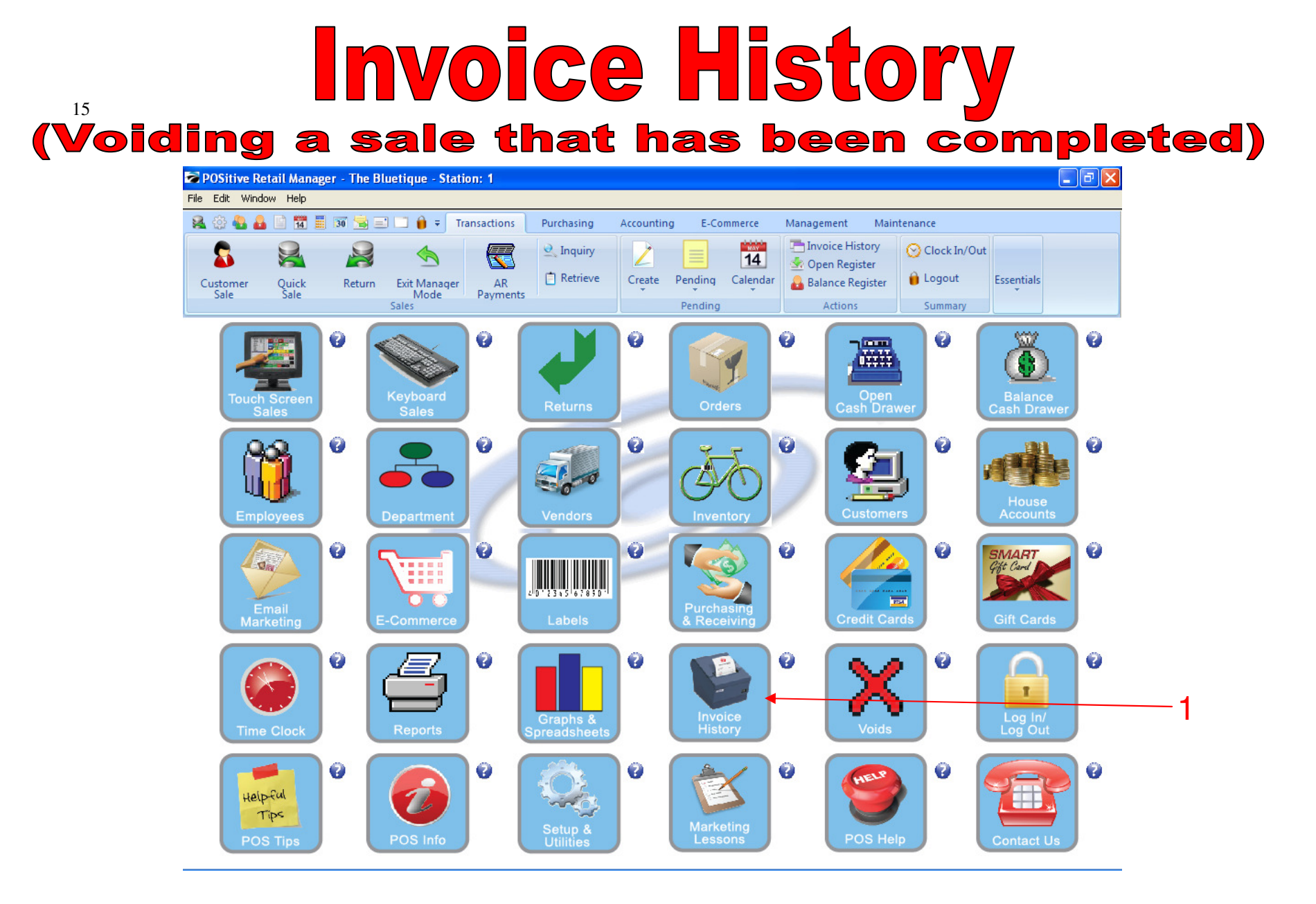

#### IN MANAGER MODE:

To print Invoice History, go to Invoice History.

1. Select Invoice History Button

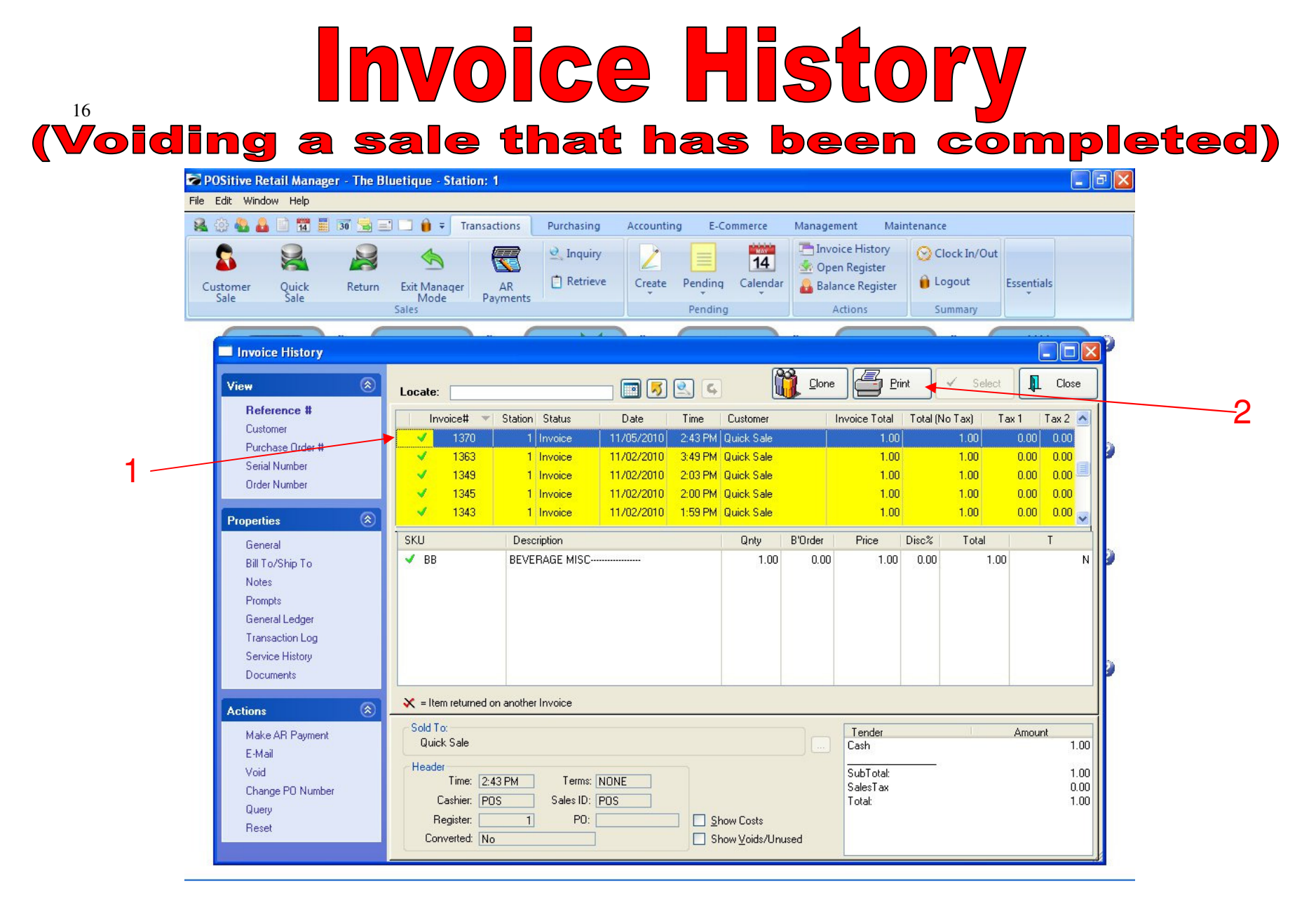

#### TO PRINT AN INVOICE

Click on any invoices to see the details. (Cashier, Time of Sale, Register Number.) To Print an invoice:

- 1. Highlight the Invoice
- 2. Select PRINT

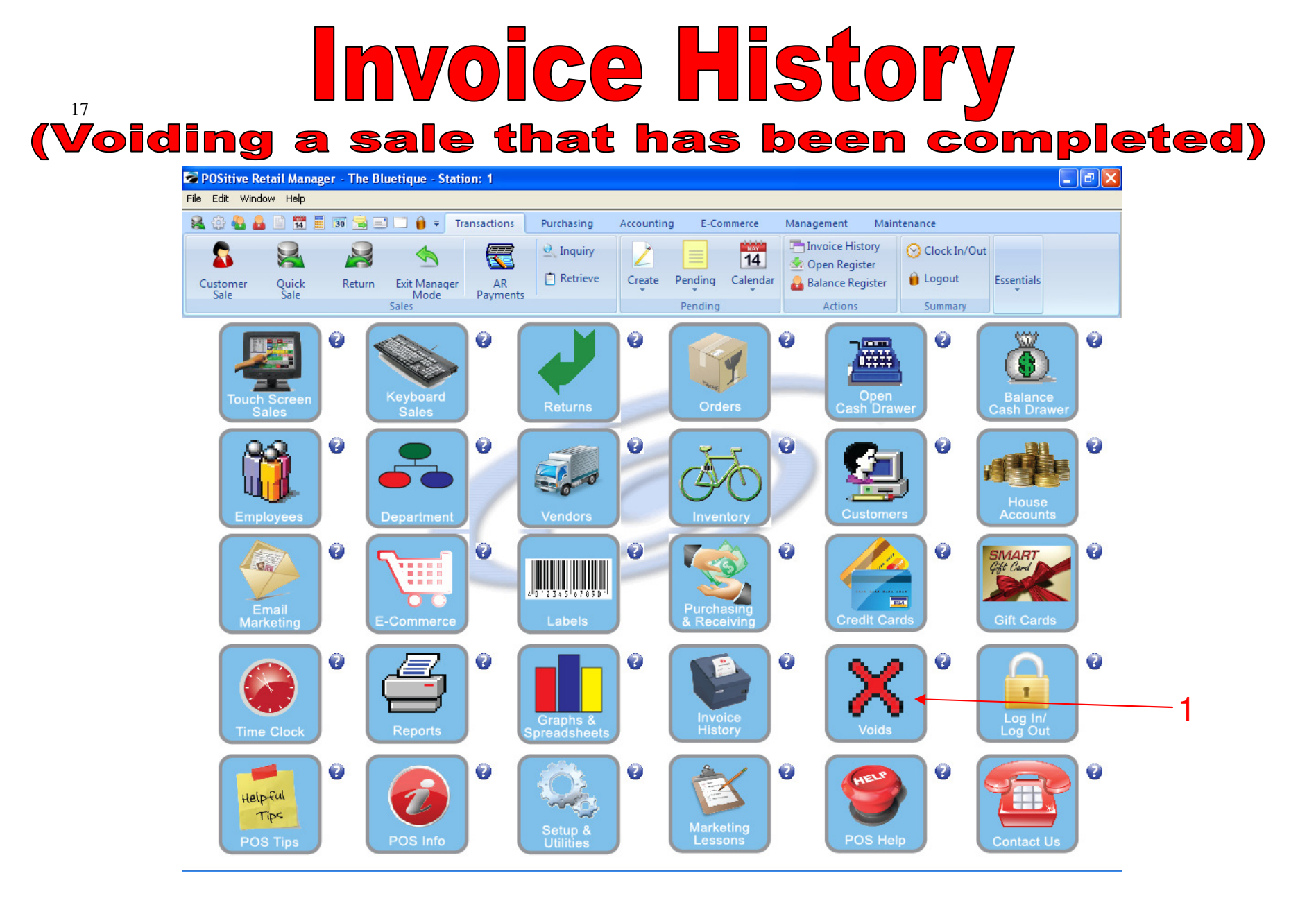

#### IN MANAGER MODE:

To view Voided & Unused invoices, go to VOIDS.

1. Select Voids Button

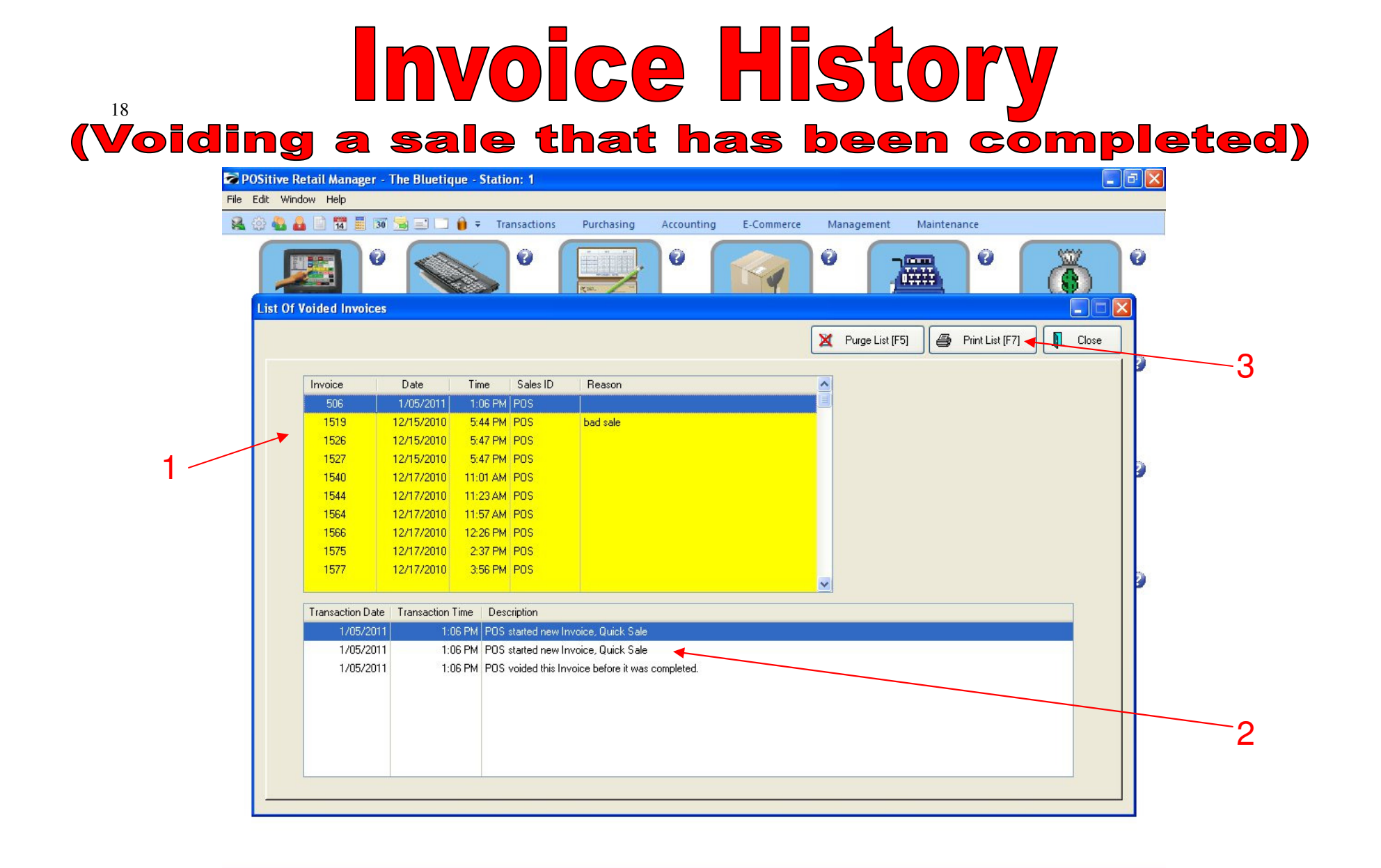

#### **VOIDED & UNUSED INVOICES**

Click on any invoices to see the details. (Cashier, Time of Sale, Register Number.):

- 1. Highlight the Invoice
- 2. See the transaction detail
- 3. Purge the List (F7) to delete from your POS System.